# 5 Books - หนังสือออนไลน์ (บันทึก PDF ได้)

**หมายเหตุ**: สำหรับการดาวโหลด PDF ผู้ใช้งานจะต้อง Log in

#### "User Name" เสมอ

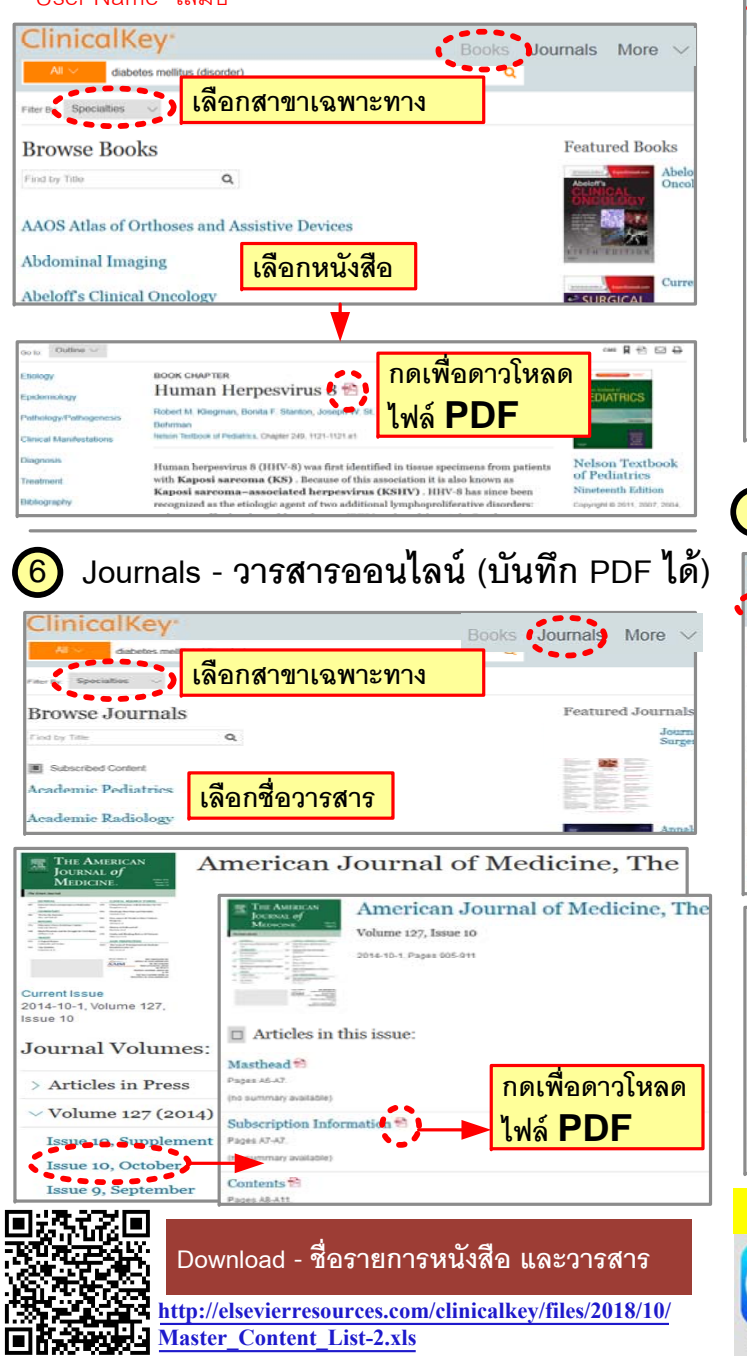

### เลือกประเภทข้อมลเป็น "Clinical Overview" Ebola Hemorrhagic Fever Risk Facto Go to: Outline V This is the topic page for Ebola Disease. Not what you wan พิมพ์สิ่งที่ต้องการค้นหา DISEASE OVERVIEW Ebola Disease (Generalist Overview) First Con First Consult Epidemiology Treatmen Screening Medicatio Primary prevent Diagnosis Follow-up Differential diagnosis Enidemiology · EHF and MHF are rare and occur primarily in sporadic outbreak settings. Thus, the incidence and prevalence cannot be accurately measured, especially because disease is probably underdiagnosed 8 Procedure Consult - หัตุถการการแพทย์ เลือกประเภทข้อมลเป็น "Procedures Consult" พิมพ์สิ่งที่ต้องการค้นหา Rnee replacement Procedures... 6 results Sort by: Relevance ~ Subscribed Content PROCEDURES CONSULT Total Knee Arthroplasty: Pie-Crusting Technique and Balancing of Posterior **Cruciate Ligament Technique** PROCEDURES CONSULT Minimally Invasive Total Knee Arthroplasty Minimally Invasive Total Knee Arthroplasty วิดีโอ - ขั้นตอนการรักษาและผ่าตัด Terry Canale, MD, James CPT codes 27447 Arthropla e arthroplast \*Download APP\* : Mobile / iPad สามารถพิมพ์ "Clinicalkey" ใน Playstore หรือ App store

Clinical Overview - Evidense-Based

# <u>คู่มือการใช้งาน</u>

ClinicalKey<sup>®</sup> Lead with answers.

# <u>ประเภทของข้อมูล</u>

Search ClinicalKey for

- 1. Books มากกว่า 1,000 เล่ม (Full-Text)
- 2. Journals มากกว่า 600 วารสาร (Full-Text)
- 3. Clinical Overview Evidence-Based
- 4. Guideline ข้อมูลมากกว่า 80 องค์กร
- 5. Procedures Consult หัตุถการการแพทย์
- 6. Video วีดีโอคลิปทางการแพทย์
- 7. Images รูปภาพทางการแพทย์
- 8. Drugs ฐานข้อมูลยา
- 9. Patient Education คู่มือสำหรับผู้ป่วย
- 10. Medline ฐานข้อมูลรวบรวม Abstract ใน PubMed

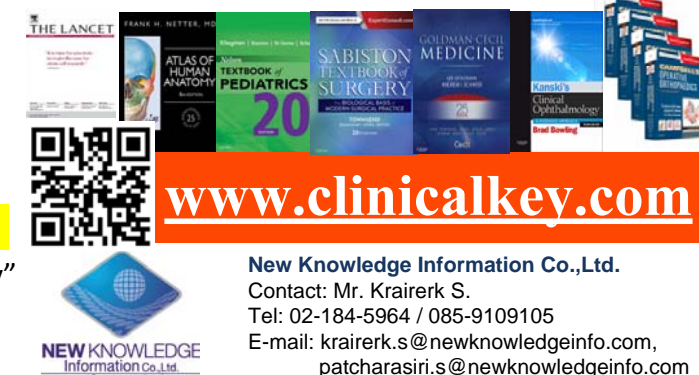

New Knowledge Information Co.,Ltd.

Contact: Mr. Krairerk S. Tel: 02-184-5964 / 085-9109105

9109105 E-mail: krairerk.s@newknowledgeinfo.com, patcharasiri.s@newknowledgeinfo.com

## วิธีการเข้าใช้งาน

เข้าเว็ปไซค์ <u>www.clinicalkey.com</u>

ทั้ง PC / Mobile / i-pad

ผู้ใช้งานสามารถเซ็คสถานะได้ว่าหน้าต่างพร้อมใช้งานได้หรือไม่ได้ หากพร้อมใช้งานจะต้องไม่มีหัวข้อ "Store" อยู่มุมบนขวาของหน้าต่าง

#### หมายเหตุ :

ELSEVIEI

1

- หากอยู่ในวง IP Address/ Wifi - เข้าใช้งานได้ทันที - การเข้าใช้งานภายนคก 90 วัน สามารถทำได้โดยให้ผู้ใช้งานเข้าสมัครผ่านระบบอินเตอร์เน็ตมหาวิทยาลัย และไปสมัครที่ ปุ่ม "Register" มุมขวาบนของหน้าต่าง โดยใช้อีเมลล์ของมหาวิทยาลัยในการสมัคร สืบค้นหาข้อมลผ่าน "Search Box" 2 Lead with answers. Search A Search for diagnoses, conditions, drugs and n B กดที่ "All Types" เพื่อเลือกเจาะจงประเภทของข้อมูล A เช่น หนังสือ.วารสาร. Evidence Based. Multimedia เป็นต้น B ในกรณีที่ต้องการเข้าไปดูรายชื่อของข้อมูลแต่ละประเภท NOTE: Systematic Reviews การทางสถิติที่ใช้เพื่อเปรียบเทียบและรวบรวมข้อมูลจากงานวิจัยต่าง ๆ กัน โดยมีจดม่งหมายเพื่อกำหนดสิ่งที่พบเหมือน ๆ กัน สิ่งที่ต่างกัน และความสัมพันธ์ที่น่าสนใจอื่น ๆ ที่อาจปรากฏด้วยการศึกษางานวิจัยหลาย ๆ งาน Meta-analyses

สามารถพิจารณาได้ว่าเป็นการ "ทำการศึกษาเกี่ยวกับการศึกษาอื่นที่ทำมาแล้ว" โดยแบบที่ง่ายที่สุด Metaanalysis จะทำโดยกำหนดการวัดค่าทางสถิติที่เหมือนกันในงานวิจัยหลาย ๆ งาน เช่น ขนาดผล (effect size) หรือ p-value แล้วสร้างค่าเฉลี่ยถ่วงน้ำหนัก (weighted average) ของการวัดค่าที่เหมือนกัน โดยน้ำหนักที่ให้มักจะขึ้นอยู่กับขนาดด้วอย่าง (sample size) ของแต่ละงานวิจัย แต่ก็สามารถขึ้นอยู่กับองค์ประกอบอย่างอื่น ๆ เช่นคุณภาพของงานศึกษาด้วย

การทดลองแบบสุ่มและมีกลุ่มควบคุม

Randomized Control Trials

Narrative Reviews

เรื่องเล่าเป็นวิถีทางในการเก็บข้อมูลที่มีลักษณะเฉพาะ เก็บรวบรวมข้อมูลโดยมีวัตถุประสงค์เพื่อทำความเข้าใจประสบการณ์และชีวิต

New Knowledge Information Co.,Ltd.

## Results - ผลลัพธ์ของข้อมูล

3

หน้าผลลัพธ์หน้าแรก ผู้ใช้งานสามารถใช้อุปกรณ์ "Filter By"

ด้านซ้ายมือเพื่อเลือกประเภทเจาะจงของข้้อมูล หรือทำให้ข้้อมูลแคบลง และตรงกับความต้องการได้มากขึ้น

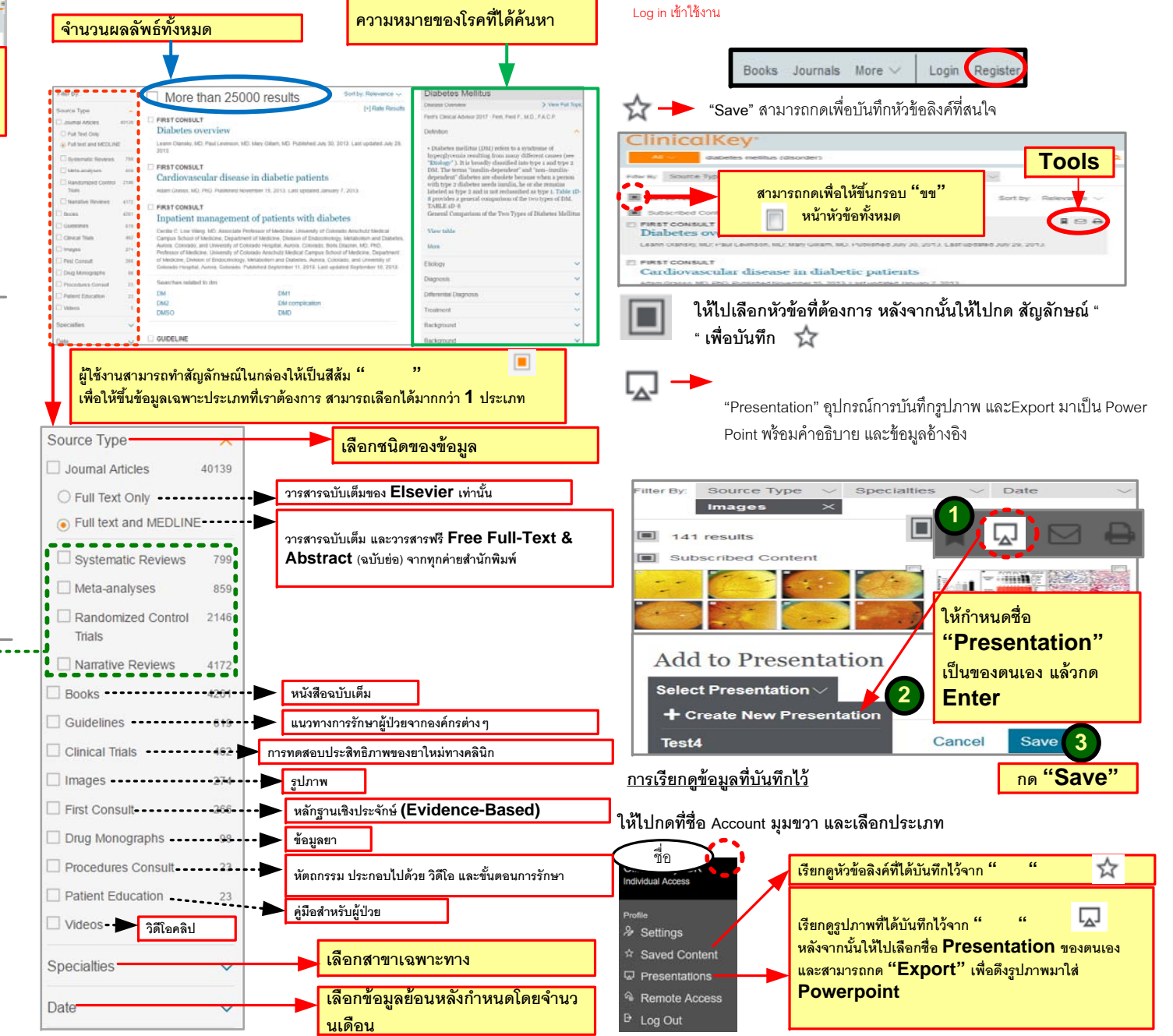

Tools (<u>อุปกรณ์</u>)

หมายเหตุ: ในกรณีของลุกค้าที่เข้าใช้งานระบบ IP Fixed Address การใช้ Tools เพื่อ Save

เป็นข้อมูลส่วนตัว (ทำได้ในระบบ WIFI เท่านั้น) ต้องสร้าง Personal Account ก่อน โดยคลิ๊กที่ปุ่ม

"Register" ที่มมขวาบนของหน้าต่าง กรอกรายละเอียด และกำหนด User Name & Password เพื่อใช้